# 生产建设项目水土保持方案编制及监测单 位水平评价信息系统

# 上报端使用手册

中国水土保持学会

2025年4月

| 1. | 登录1                      |
|----|--------------------------|
|    | 1.1. 系统使用环境 1            |
|    | 1.2. 系统入口 1              |
|    | 1.3. 用户注册                |
|    | 1.4. 用户登录                |
|    | 1.5. 忘记密码                |
| 2. | 填报8                      |
|    | 2.1. 新增申报                |
|    | 2.2. 图标含义                |
|    | 2.3. 数据同步 10             |
|    | 2.4. 人员填报                |
|    | 2.4.1. 新增技术人员 10         |
|    | 2.4.2. 选择数据库中已有人员 11     |
|    | 2.4.3. 新增或选择已有毕业专业 12    |
|    | 2.4.4. 人员类型与在职证明14       |
|    | 2.4.5. 人脸识别15            |
|    | 2.4.6. 学信网验证码15          |
|    | 2.5. 业绩填报 18             |
|    | 2.6. 设备填报(监测 <b>)</b> 19 |
|    | 2.7. 上传文件格式要求 19         |
| 3. | 数据上报                     |

目录

## 1. 登录

#### 1.1. 系统使用环境

系统需运行在 chrome 内核浏览器上,推荐使用谷歌浏览器、360 安全浏览器(请使用极速模式)、微软 Edge 浏览器。为了系统的兼容性请不要使用 IE 浏览器。

本系统建议您使用 1440\*800 及以上分辨率的显示屏, 1920\*1080 分辨率更 佳。

#### 1.2. 系统入口

用户可打开中国水土保持学会官网(https://www.sbxh.org.cn/),依次点击【水平评价】→【中国水土保持学会水平评价平台】→(生产建设项目水土保持方案编制单位水平评价)或(生产建设项目水土保持监测单位水平评价)→【证书申请】→【注册新用户】或【登陆】。

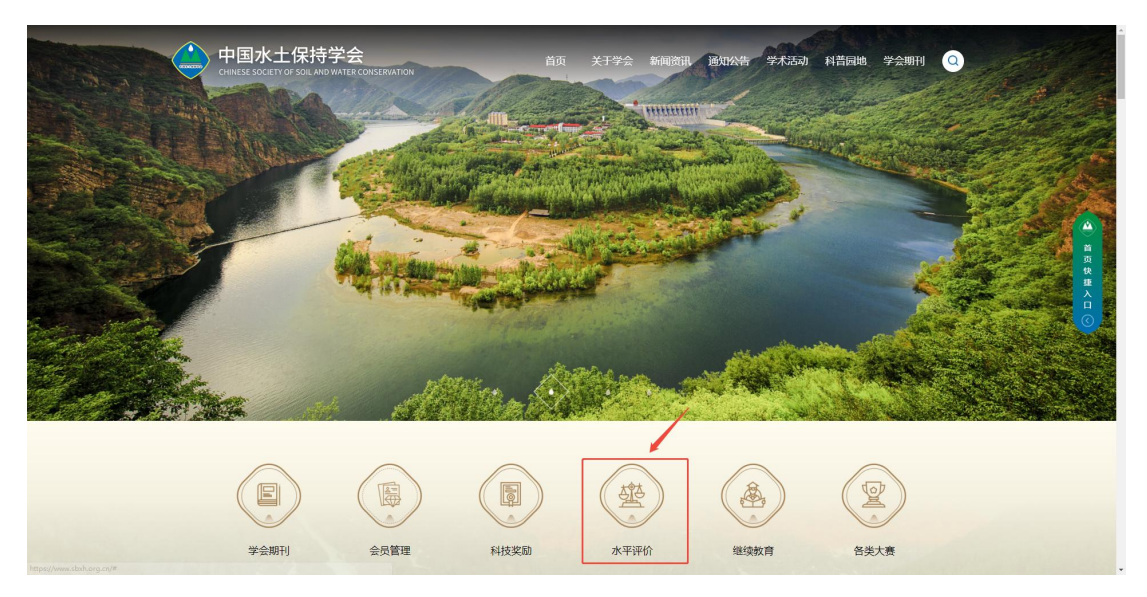

用户打开中国水土保持学会官网:

图 1

1

#### 点击【水平评价】:

| 中国水土保持学会<br>Delives operation Southoward Reconstruction |                                                      | A |
|---------------------------------------------------------|------------------------------------------------------|---|
| ◆ 水平评价                                                  | <b>周辺 - 水干市</b> ()                                   |   |
| )<br>中国水土保持<br>点<br>(1)                                 | 國水土保持学会<br>Таката и маниматики<br>学会水平评价平台<br>(击进入平台 |   |

图 2

点击"中国水土保持学会水平评价平台":

| 欢迎悠,便用水平评价系统! |                |                     |                       |    |  |
|---------------|----------------|---------------------|-----------------------|----|--|
|               | 一生产建设项目水土保持方案  | 编制单位水平评价管理系统        | 充 —————               |    |  |
|               | 臣              | 信息公开                | 全                     | 医学 |  |
|               | ─ 生产建设项目水土保持监测 | 单位水平评价管理系统 —        |                       |    |  |
|               | 正书申请           | 信息公开                | 全                     | 医  |  |
|               |                | 医脱所有: 非<br>技术之持:北京组 | 围水土保持学会<br>新石科发现最有限公司 |    |  |

图 3

选择生产建设项目水土保持方案编制单位水平评价或生产建设项目水土保持监测单位水平评价,点击"证书申请",即可进入本年度的申报系统。

| 1 生产建设项目水土保持                                                                                                    | 寺方案编制单位水平评价管理系统                                                                                        |  |
|----------------------------------------------------------------------------------------------------|----------------------------------------------------------------------------------------------------|--|
| 生产量级项目未上级3万重新构成重要性位未<br>于时代中国政府<br>生产量位因日本土但15万重新构成重要性位未<br>干评优管理系统和中提升并用                                                                                                    | 手机验证码登录 <b>账号密码登录</b><br>ス 潮輸入所一社会使用代码<br>合 潮和入东码<br>「「「「」」」<br>「」」<br>「」」<br>「」」<br>「」」<br>「」」<br>「」」 |  |
| <ul> <li>第20日間の中国語(在1987年<br/>日本)</li> <li>第20日間の中国語(在1987年<br/>日本)</li> <li>第20日前の中国語(在1987年<br/>日本)</li> <li>第20日前の中国語(在1987年<br/>日本)</li> <li>第20日前の中国語(在1987年<br/>日本)</li> <li>第20日前の中国語(在1987年<br/>日本)</li> <li>第20日前の中国語(在1987年<br/>日本)</li> <li>第20日前の中国語(在1987年<br/>日本)</li> <li>第20日前の中国語(在1987年<br/>日本)</li> <li>第20日前の中国語(在1987年<br/>日本)</li> <li>第20日前の中国語(在1987年<br/>日本)</li> <li>第20日前の中国語(在1987年<br/>日本)</li> <li>第20日前の中国語(在1987年<br/>日本)</li> <li>第20日前の中国語(在1987年<br/>日本)</li> <li>第20日前の中国語(在1987年<br/>日本)</li> <li>第20日前の日本)</li> <li>第20日前の日本)</li> <li></li></ul> |                                                                                                    |  |
| 1690<br>1873                                                                                                    | X6: #EX土2839名<br>北市最新社2839名                                                                            |  |

## 1.3. 用户注册

用户点击"证书申请"模块进入系统登录界面,再点击"立即注册"进行 账号注册。

| 申请说明                                    | 手机验证码登录 账号密码登录                                                                  |
|-----------------------------------------|---------------------------------------------------------------------------------|
| 生产建设项目水土保持方室编制及盛期单位水<br>土评价申请说明         | Q 请输入用户名                                                                        |
|                                         | ☐ 滴输入密码                                                                         |
| 系统记明<br>生产建设项目水土保持方室编制及监测单位水<br>土评价系统说明 | 4638 请输入验证码                                                                     |
| 申报系统指导小视频                               | 反意                                                                              |
| 系统操作技术咨询                                | 立即注册 忘记密码                                                                       |
| 张工 电话: 18519176259                      | ①本系統違议您使用1280°800及以上分辨率的屏幕,推荐刘<br>览器: 360安全词览器 (极速模式)、Chrome 浏览器、做<br>软Edge测透器。 |

图 5

本系统提供两种登录方式,一种是手机号加验证码形式,一种是用户名加 密码的形式,因此注册的第一步是填写用户名、密码、手机号及验证码,用户 名要求使用社会信用代码。注意:同一家单位注册时不区分方案编制和监测, 即只需注册一次,注册后此账号既可登录方案编制水平评价系统也可登录监测 水平评价系统。

|        | 欢迎注册         |            |
|--------|--------------|------------|
| 0      | > (2)        | > ③        |
| 填写账号信息 | 填写企业信息       | 注册成功       |
| 用户名    | 您的登录名(必须使用单位 | 2统—社会信用代码) |
| 密码     | 需包含字母+数字且在6- | 12位! ~     |
| 确认密码   | 请再次输入密码      | ੇ<br>ਮ     |
| 手机号    | 请输入手机号(可使用手机 | し号登录)      |
| 手机验证码  | 输入手机验证码      | 获取手机验证码    |
|        |              |            |

图 6

第二步需填写单位的统一社会信用代码(必须是 18 位),注意:统一社会 信用代码相当于单位的身份证号码,一经注册不可修改,请务必填写准确。第 二步填写的相关信息会自动同步到企业基本信息里。注意:填写的邮箱需要验 证,点击"获取邮箱验证码",系统会向填写的邮箱中发送一个六位数的随机验 证码,请登录邮箱查看新收邮件中的验证码并填写,防止恶意注册不属于自己 的邮箱。

| 欢迎注                | <del></del> |
|--------------------|-------------|
|                    |             |
| 1> 2               | > ③         |
| 填写账号信息 · 填写企业信     | 自思 注册成功     |
| 单位名称 请输入单位全称       |             |
| 统一社会信用代码 注册后社会信用代码 | 肖不允许修改      |
| 联系人 请输入联系人         |             |
| 单位地址 点击选择省市 语      | 輸入单位地址      |
| 邮箱 请输入邮箱           |             |
| 邮箱验证码 输入邮箱验证码      | 获取邮箱验证码     |
|                    |             |

图 7

注册成功后会有提示,可点击"去登录"按钮跳转到登录页面。

|                                                          | • |
|----------------------------------------------------------|---|
| 生产建设项目水土保持方案编制/监测单位水平评价管理系统                              |   |
| 欢迎注册                                                     |   |
| 1    >     2    >     3       填写账号信息     填写企业信息     注册成功 |   |
| $\sim$                                                   |   |
| 恭喜您! 注册成功!                                               |   |
| 去登录                                                      |   |
|                                                          |   |

## 1.4. 用户登录

方案编制水平评价系统和监测水平评价系统是两个不同的入口,用户需分 别选择方案编制或监测系统,输入用户名和密码进行登录。

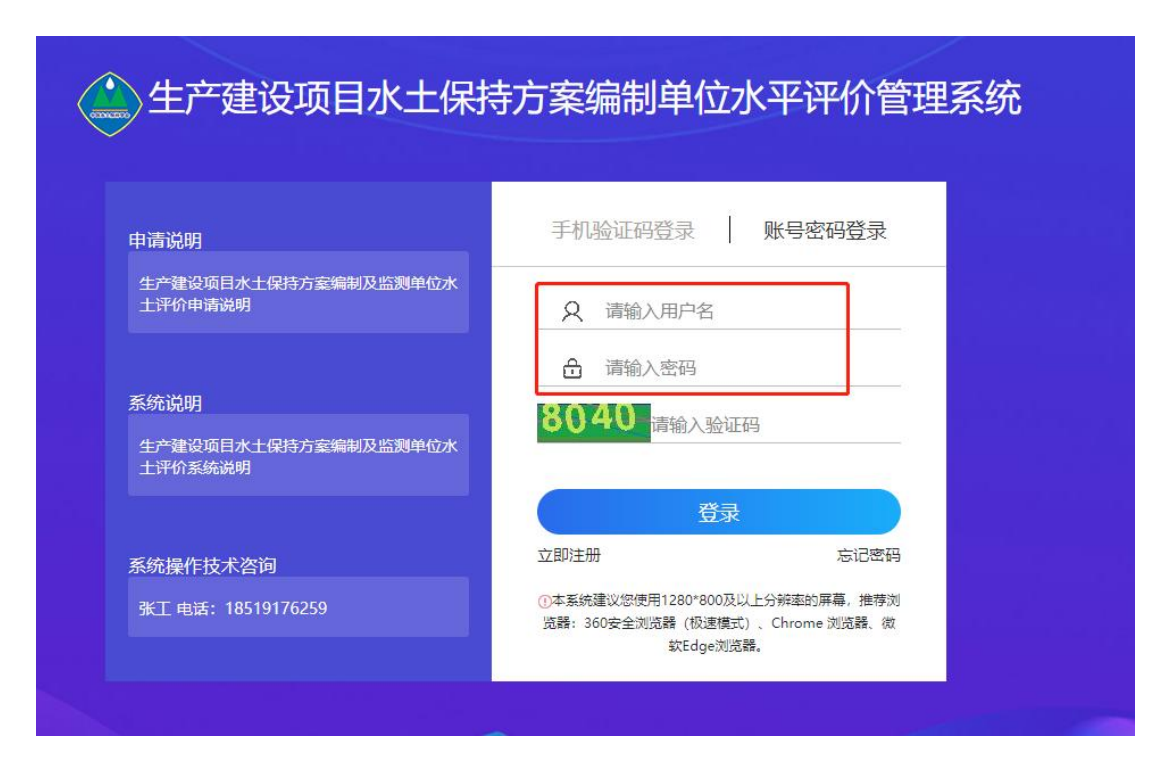

#### 1.5. 忘记密码

忘记密码时,用户可点击登录界面的"忘记密码"按钮,通过手机验证重 新设置自己的密码。

| 申请说明                                    | 手机验证码登录 账号密码登录                 |
|-----------------------------------------|--------------------------------|
| 生产建设项目水土保持方案编制及监测单位水<br>土评价申请说明         | A 请输入用户名                       |
|                                         | <b>合</b> 请输入密码                 |
| 东死说明<br>生产建设项目水土保持方案编制及监测单位水<br>土评价系统说明 | 8040<br>请输入验证码                 |
|                                         | 爱录                             |
| 系统操作技术咨询                                | 立即注册 忘记密码                      |
| 张丁 电话: 18519176259                      | ①本系统建议您使用1280*800及以上分辨率的屏幕,推荐浏 |

图 10

| - |       | <b>志</b> 记澄伯    | ja,     | 山登录 |
|---|-------|-----------------|---------|-----|
|   | 手机号   | 请输入注册的手机号       |         |     |
|   | 手机验证码 | 输入手机验证码         | 获取手机验证码 |     |
|   | 新密码   | 需包含字母+数字且在6-126 |         |     |
|   | 确认密码  | 请再次输入密码         | **      |     |

# 2. 填报

## 2.1. 新增申报

用户初次登录需点击左上角的"新增申报"按钮添加本年度的申报,录入数据后,"新增申报"按钮就变为"申请待审核"状态。

| 生产建设   | 生产建设项目水土保持方案编制单位水平评价管理系统 |      |     |       |      |  |  |  |  |
|--------|--------------------------|------|-----|-------|------|--|--|--|--|
| + 新增申报 |                          |      |     |       |      |  |  |  |  |
| 申报年度   | 王 基本                     | 青况 相 | 关证明 | 技术负责人 | 法人情况 |  |  |  |  |
|        |                          |      |     |       |      |  |  |  |  |
|        |                          |      |     |       |      |  |  |  |  |
|        |                          | 冬    | 12  |       |      |  |  |  |  |

生产建设项目水土保持方案编制及监测单位水平评价管理系统一上报端使用手册

| 生产建设项目水土保持方案编制单位水平评价管理系统 |       |      |       |      |        |        |      |      |     |  |
|--------------------------|-------|------|-------|------|--------|--------|------|------|-----|--|
| <b>計 申请待审核</b>           |       |      |       |      |        |        |      |      |     |  |
| 申报年度                     | 基本情况  | 相关证明 | 技术负责人 | 法人情况 | 技术人员情况 | 单位业绩   | 获奖情况 | 变更证明 | 状态  |  |
| 2024                     | (III) |      |       |      |        | (fill) |      | Ê    | 待上报 |  |
|                          |       |      |       |      |        |        |      |      |     |  |
|                          |       |      |       |      |        |        |      |      |     |  |

图 13

新增申报后,即可进入各项信息的申报页面,申报信息过程中,需认真阅 读每一申报项上的提示信息,明确该页面总体填报要求。点击下图任一模块的 图标可跳转到相应填报页面,建议先从单位基本情况开始填。

| 生产建设项目水 | 土保持方案编制 | 间单位水平评价管 | 管理系统  |      |        |      |      |      |  |
|---------|---------|----------|-------|------|--------|------|------|------|--|
| 🗎 申请待审核 |         |          |       |      |        |      |      |      |  |
| 申报年度    | 基本情况    | 相关证明     | 技术负责人 | 法人情况 | 技术人员情况 | 单位业绩 | 获奖情况 | 变更证明 |  |
| 2024    | Ê       | Ê        |       |      |        |      |      |      |  |
|         |         |          |       |      |        |      |      |      |  |
|         |         |          |       |      |        |      |      |      |  |
|         |         |          |       |      |        |      |      |      |  |
|         |         |          |       | 图 14 |        |      |      |      |  |

#### 2.2. 图标含义

所有带星号的为必填项,不带星号的为选填项,注意:必填项需填写完整 才可以保存。

| * 申请报告 ①   | 申请报告.jpg  | 预览 删除 |
|------------|-----------|-------|
| * 工作场所证明 ① | 租房合同1.jpg | 预览删除  |
| * 单位章程 ①   | 单位章程.jpg  | 预览 删除 |

图 15

鼠标划过叹号小图标可查看相应提示,里面有每一项对应的填报注意事项。

| * 申请报告 🛈   | 申请报告.jpg  | 预览 删除 |
|------------|-----------|-------|
| * 工作场所证明 🛈 | 租房合同1.jpg | 预览 删除 |
| * 单位章程 🛈   | 单位章程.jpg  | 预览 删除 |

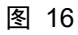

| 单位相关证明     |                |                  |                    |               |           |
|------------|----------------|------------------|--------------------|---------------|-----------|
| * 申请报告 ①   | 自愿参加生产建设项目水土保持 | 方窦编制单位水平评价的申请文件( | 上传加盖单位公章的正式文件)。主送单 | 位为"中国水土保持学会"。 | 333.jpg   |
| * 工作场所证明 ① | 22222.jpg      |                  | 预览 删除              | * 管理制度(主要页)   | 22222.jpg |
| ★单位章程 ①    | 22222.jpg      |                  | 预览 删除              | 质量管理体系认证书 ①   | 333.jpg   |
|            |                |                  | 保存                 | 取消            |           |

#### 2.3. 数据同步

如果申报单位先填写了方案编制水平评价系统的信息,可共用的信息(如 单位基本情况、法人情况、变更证明)会自动同步到监测水平评价系统中。需 要注意的是单位基本情况、法人情况、变更证明等同步过来的信息,如果无需 更改请点击一下"保存"按钮进行确认,否则后面无法提交。

#### 2.4. 人员填报

### 2.4.1. 新增技术人员

为保证真实性,所有填报的技术人员均须通过人脸识别验证,人脸识别通过后,此技术人员的姓名、身份证号、身份证附件、出生日期、性别均不可修改。

#### 新增技术人员的操作步骤如下:

1) 在技术人员情况模块点击"新增或选择数据库已有人员"按钮,

| 生 | 产建设项目    | 水土保持方案编制   | 制单位水平评价 | 介管理系统  |          |        |        |        |
|---|----------|------------|---------|--------|----------|--------|--------|--------|
|   | 一、单位基本情况 | 兄 二、单位相关证明 | 三、技术负责人 | 四、法人情况 | 五、技术人员情况 | 六、单位业绩 | 七、单位获奖 | 八、变更证明 |
| [ | + 新增或选择数 | 据库已有人员     |         |        |          |        |        |        |
|   | 姓名       | 类型         | 人员类型    | 职称级别   | 职称专业     |        | 学历     | 毕业专业   |
|   |          |            |         |        |          | 智无相关影  | 38     |        |

图 18

2) 直接在填报页面输入新增人员的姓名及相关信息,后点击保存即可。

| 技术人员情况 选  | <b>释数据库中已有人员</b> 请选择人员  | ~ |             |                         | 说明: 最后划过叹号小图 |
|-----------|-------------------------|---|-------------|-------------------------|--------------|
| * 姓名      | 请输入姓名                   |   | * 身份证号      | 请输入身份证号                 |              |
| * 性别      | 请选择                     | Ŧ | * 出生日期      | 请选择技术人员的出生日期            |              |
| * 身份证 ①   | 点击上传 (JPG/JPEG/PNG/PDF) |   | * 职称        | 请选择                     |              |
| * 駅称证     | 点击上传 (JPG/JPEG/PNG/PDF) |   | * 职称专业 ①    | 请输入技术人员职称专业             |              |
| * 手机      | 请输入技术人员的手机号             |   | * 学历        | 请选择                     |              |
| * 毕业证     | 点击上传 (JPG/JPEG/PNG/PDF) |   | * 毕亦会亦      | 请不要在此框输入                |              |
| * 毕业时间    | 点击选择毕业时间                |   | 学信网验证码 ①    | 请输入学信网验证码               |              |
| *人员类型     | 请选择                     | v |             |                         |              |
| 注册土木工程师编号 | 请输入注册土木工程师编号            |   | 注册土木工程师取得时间 | 点击选择注册土木工程师取得时间         |              |
| 注册土木工程师专业 | 请选择注册土木工程师专业            | ~ | 注册土木工程师证明附件 | 点击上传 (JPG/JPEG/PNG/PDF) |              |

图 19

#### 2.4.2. 选择数据库中已有人员

如一个技术人员在监测水平评价系统录入后,方案编制水平评价系统中也 需要填报此技术人员,为了提高效率,用户可从数据库中选出此技术人员,然 后补充有变化的信息即可,无需重复录入。操作步骤如下: 1) 点击"新增或选择已有技术人员"按钮

| 生产建设项目   | 水土保持方案编制   | 制单位水平评估 | 介管理系统  |          |        |        |         |
|----------|------------|---------|--------|----------|--------|--------|---------|
| 一、单位基本情况 | 兄 二、单位相关证明 | 三、技术负责人 | 四、法人情况 | 五、技术人员情况 | 六、单位业绩 | 七、单位获奖 | 八、变更证明  |
| + 新增或选择数 | 据库已有人员     |         |        |          |        |        |         |
| 姓名       | 类型         | 人员类型    | 职称级别   | 职称专业     |        | 学历     | <b></b> |
|          |            |         |        |          | 暂无相关数  | 胡      |         |

图 20

2)点击"选择数据库中已有人员"后面的下拉框,从下拉框中选中需要的 技术人员姓名,关于此技术人员的相关信息都会被带出来,可在此基础上修改 并保存。

| 生产 | 建设项目水土保持方案     | 编制单位水平评价管理系统            |            |             |
|----|----------------|-------------------------|------------|-------------|
| _  | 、单位基本情况 二、单位相关 | 正明 三、技术负责人 四、法人情况 五、技术人 | 员情况 六、单位业绩 | 七、单位获奖 八、变更 |
|    | ┃ 技术人员情况 ①     | 选择数据库中已有人员 请选择人员        | -          |             |
|    | *姓名            | 请输入姓名                   |            | *身份证号       |
|    | *性别            | 请选择                     | -          | * 出生日期      |
|    | * 身份证 ①        | 点击上传 (JPG/JPEG/PNG/PDF) |            | * 职称        |
|    | * 职称证          | 点击上传 (JPG/JPEG/PNG/PDF) |            | * 职称专业 🛈    |
|    | <b>*</b> 手机    | 请输入技术人员的手机号             |            | * 学历        |
|    | * 毕业证          | 点击上传 (JPG/JPEG/PNG/PDF) |            | * 祚亦垒亦      |
|    | ·····          |                         |            |             |

图 21

#### 2.4.3. 新增或选择已有毕业专业

在填报技术人员或技术负责人时,需要选择人员的毕业专业,点击毕业专业后面的输入框,可先查看下拉选项中有无所需要的选项,如果有可直接点击

即可选上,如下图:

| * 毕业 全 亚 | 请不要在此框输入                   |    |
|----------|----------------------------|----|
| 学信网验证码 ① | 输入要新增或要搜索的专业, 后点击下面出现的专业即可 | —. |
|          | 水土保持类专业                    |    |
| * 社保证明 🛈 | ○ 水土保持技术                   |    |
|          | ○ 水土保持与荒漠化防治               |    |
|          | ○ 水土保持与生态工程                |    |
|          | ○ 沙漠治理                     |    |
|          | ○ 時初治分                     |    |

#### 图 22

点击选中某专业如下图:

| * 毕业专业 | 水土保持技术  |  |
|--------|---------|--|
| * 法孤立孤 | WTHHHQW |  |

图 23

如果没有对应的毕业专业,需在弹框的第一行自行输入所需毕业专业的完整名称,下面会自动出现所输入的专业,选中即可显示在毕业专业后面。如下图:

| *        | 水土保持技术                  |
|----------|-------------------------|
| 学信网验证码 ① | 软件工程                    |
|          | ○ 软件工程                  |
| * 社保证明 🕕 | 点击上传 (JPG/JPEG/PNG/PDF) |

图 24

| * 毕业专业   | 水土保持技术                    | * |
|----------|---------------------------|---|
| 学信网验证码 ① | 软件工程                      |   |
|          | ○ 软件工程                    |   |
| * 社保证明 ④ | 息击 Flg (IPG/IPEG/PNG/PDF) |   |

| *        | 软件工程                    |
|----------|-------------------------|
| 学信网验证码 ① | 请输入学信网验证码               |
| * 社保证明 🕕 | 点击上传 (JPG/JPEG/PNG/PDF) |

#### 2.4.4. 人员类型与在职证明

在添加技术负责人或技术人员时,人员类型不同需提供的在职证明材料也 不相同。用户需要先选择一个人员类型,对应需提供的证明材料会自动出来。 如果按照顺序先填报了"单位基本情况"里的"单位类型",再添加技术人员 时就只显示对应单位类型的人员类型。

| * 手机                | 请输入技术人员的手机号             |   | * 学历       |
|---------------------|-------------------------|---|------------|
| * 毕业证               | 点击上传 (JPG/JPEG/PNG/PDF) |   | * 毕业专业     |
| * 毕业时间              | 点击选择毕业时间                |   | 学信网验证码 ①   |
| * 人员类型              | 请选择                     | * |            |
| 注册土木工程师编号           | 请选择                     |   | 注册土木工程师取得时 |
|                     | 企业单位-聘用人员               |   |            |
| 注册土木工程师专业           | 企业单位-聘用停薪留职人员           |   | 注册土木工程师证明附 |
|                     | 今山治位 珊瑚油体 人名            |   |            |
| * 近三年从事水土保持技术服      |                         |   |            |
| 点击上传 (JPG/JPEG/PNG/ | PDF)                    |   |            |
|                     |                         |   |            |
| 培训机构                | 清选择                     | • | 类型         |
| 江中々知                | 2444A ) 27 42 47 47 47  |   | ettal (7)  |

图 27

如:选中"企业单位-聘用人员"需提供的是社保证明和劳动合同两项。

|                      | mate (a da carnot or)   |   |             | HALL DETTHOLOGIES / /   |
|----------------------|-------------------------|---|-------------|-------------------------|
|                      |                         |   |             |                         |
| * 毕业时间               | 点击选择毕业时间                |   | 学信网验证码 ①    | 请输入学信网验证码               |
| *人员类型                | 企业单位-聘用人员               | × | * 社保证明 ①    | 点击上传 (JPG/JPEG/PNG/PDF) |
| *劳动合同①               | 点击上传 (JPG/JPEG/PNG/PDF) |   |             |                         |
| 注册土木工程师编号            | 请输入注册土木工程师编号            |   | 注册土木工程师取得时间 | 点击选择注册土木工程师取得时间         |
|                      |                         |   |             |                         |
| 汪册主木工程师专业            | 请选择注册土木工程师专业            | * | 汪册主木上程师证明附件 | 点击上传(JPG/JPEG/PNG/PDF)  |
| * 近三年从事水土保持技术服务      | 5工作经历证明材料①              |   |             |                         |
| 点击上传(IPG/IPEG/PNG/PF | IE)                     |   |             |                         |

图 28

## 2.4.5. 人脸识别

为保证技术人员信息的真实性,每位技术人员信息填报后需进行人脸识别 验证,点击列表中"人脸识别"列中的"待验证"。

| 生 | 产建设项目水     | 土保持方案编制       | 间单位水平评价管理系统    |          |               |        |        |      | 🖉 系統说明书 👻 |
|---|------------|---------------|----------------|----------|---------------|--------|--------|------|-----------|
|   | 一、单位基本情况   | 二、单位相关证明      | 三、技术负责人 四、法人情况 | 五、技术人员情况 | 六、单位业绩 七、单位获奖 | 八、変更证明 |        |      | 返回列表 >    |
|   | + 新增或选择数据的 | <b>年已有</b> 人员 |                |          |               |        |        |      |           |
|   | 姓名         | 类型            | 人员类型           | 职称摄别     | 职称专业          | 学历     | 毕业专业   | 人臉识别 | 操作        |
|   | 王语嫣        | 技术人员          | 企业单位-聘用人员      | 副高级      | 水土保持          | 研究生硕士  | 水土保持技术 | 待验证  |           |
|   |            |               |                |          |               |        |        |      |           |
|   |            |               |                |          |               |        |        |      |           |

图 29

弹框会给出人脸识别需要的具体步骤,按照弹出框里提醒的步骤来操作即 可,人脸识别通过后请刷新页面,会显示验证通过。

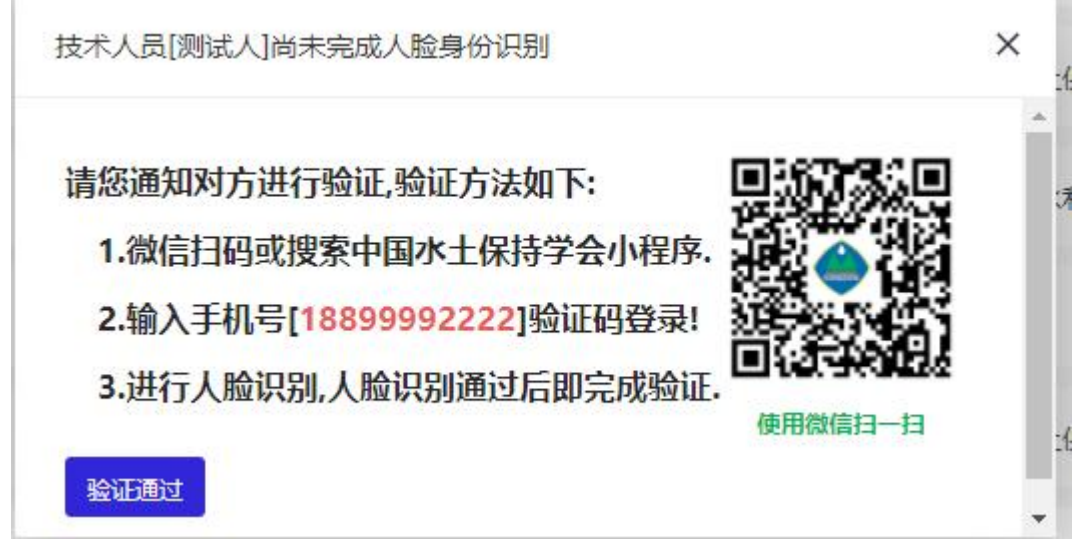

图 30

#### 2.4.6. 学信网验证码

为保证学历的真实性,在 2002 年以后(包含 2002 年)毕业的技术人员均 需填写学历验证码。步骤如下:

- 1) 打开学信网: <u>https://www.chsi.com.cn/</u>
- 2) 注册并登录,以前注册过的直接登录即可。

- - 3) 在"学信方案"模块点击"在线验证报告"。

| CHSI 中国高等教育                  | 学生信息网(学信网) 账号管理                                                                                     | 账号信息   退:                 |
|------------------------------|----------------------------------------------------------------------------------------------------|---------------------------|
| 账号信息<br>消息推送                 | <b>账号完善度</b><br>建议您完善予信网账号信息,以便于进行研招推免/统考、自主招生、兵役登记/应征报名、大创网等系统的相关                                  | • 100%<br><sub>关操作。</sub> |
| 解绑账号<br>登录日志                 | ● 手机号(已绑定) 183*****98 (汉绑定大陆地区手机的用户可进行图像校对、学籍/学历核验)                                                 | 修改                        |
| 学信档案<br>高等教育信息               | ♥ 姓名 王操莎                                                                                            | 修改                        |
| 在线验证报告<br>出国款育背易服务<br>出国报告发送 | <ul> <li>国籍/地区 中国大陆</li> <li>证件类型/证件号码 中华人民共和国居民身份证 1************************************</li></ul> | 修改                        |
| 图像校对<br>学校满意度<br>个人测评        | ❷ 密码 ********                                                                                       | 修改                        |

4) 选择"教育部学历证书电子注册备案表"进行申请。

| ルト 学信                                          | 档案 👘                                             | 旬页 高等教育(                                     | 言息 在线验证报告                | 学历学位认证与成绩验证          |            |         | 职业测评  | 就业 |    |        |
|------------------------------------------------|--------------------------------------------------|----------------------------------------------|--------------------------|----------------------|------------|---------|-------|----|----|--------|
| 面 高等学籍                                         | 高等学历                                             | 学位 协助                                        | 申请                       |                      |            |         |       |    |    |        |
| <b>教育部学籍</b><br>Online Verificatio<br>《教育部学籍在》 | <b>在线验证报告</b><br>in Report of Stude<br>线验证报告》是依: | <b>告</b><br>ent Record (Curren)<br>据《高等学校学生: | Students)<br>洋籍学历电子注册办法》 | (数学[2014]11号) 为学生本人想 | 是供的学籍注册信息) | 网上查询验证服 | 务。    | J  | 查看 | ्<br>श |
| 教育部学历<br>Online Verificatio                    | 证书电子注册<br>on Report of HE Qu                     | 明备案表<br>ualification Certifica               | te (Graduate Students)   |                      |            |         |       |    | 查看 |        |
| 《教育部学历证=                                       | 杉电子注册备案表)                                        | 》是依据《高等学                                     | 交学生学籍学历电子注册              | 肋法》(教学[2014]11号)对学生  | 主本人提供的学历注  | 册信息网上查询 | 验证服务。 |    |    |        |
| 中国高等教                                          | 育学位在线验                                           | <b>泣</b> 证报告                                 |                          |                      |            |         |       |    |    |        |
| Online Verificatio                             | n Report of Highe                                | er Education Degre                           | e Certificate            |                      |            |         |       |    | 查看 |        |
| 《中国高等教育等                                       | 子位在线粒业报音,                                        | 》是依据《学位授                                     | F1信息管理上作规程》              | (字位办〔2020〕8号) 对字生本人  | 、提供的字位授予信息 | 即上查询验证  | 服务。   |    |    |        |

图 33

5) 申请后把"在线验证码"复制并填入水平评价系统。

| i 高等学籍 高等学                                                      | 学历学位                                                                                                    | 办助申请 |    |    |  |
|-----------------------------------------------------------------|----------------------------------------------------------------------------------------------------|------|----|----|--|
| Also Also Also                                                  |                                                                                                    |      |    |    |  |
|                                                                 | A CONTRACTOR OF A CONTRACTOR OF |      |    |    |  |
| 硕士-中国科学院大学                                                      | - 」商管理                                                                                                    |      |    |    |  |
| 硕士-中国科学院大学<br><b>〇 己申请的报告</b>                                   | -上商官埋                                                                                                    |      |    |    |  |
| <ul> <li>硕士-中国科学院大学</li> <li>◇ 己申请的报告</li> <li>在线验证码</li> </ul> | - 」商管理<br>语种                                                                                                    | 有效期  | 状态 | 操作 |  |

图 34

6)登录学信网查看学位的在线验证报告时,进入报告申请页面,设置在线验证报告有效期务必为6个月,以免专家评审时在线验证码失效,影响单位评审结果。

| 页 高等学籍 高等         | 学历学位:  | 办助申请       |    |    |       |       |  |
|-------------------|--------|------------|----|----|-------|-------|--|
| 硕士-中国科学院大学        | ₽-工商管理 |            |    |    |       |       |  |
| ✓ 己申请的报告          | en en  |            |    |    |       |       |  |
| 在线验证码             | 语种     | 有效期        | 状态 | 操作 |       |       |  |
| A1R8SMV1NI ZSVZH2 | 中文     | 2023-01-20 | 失效 | 查看 | 延长验证有 | 效期 关闭 |  |

|                                                          | 5-                    |
|----------------------------------------------------------|-----------------------|
| 首页 高等学籍 高等学历 学位 协助申请                                     |                       |
| 在线验证服告 > 高等学历 > 延长验证有效期<br>《教育部学历证书电子注册备案表》延长验证有效期       | <b>全</b><br>学信<br>机器。 |
| 已选择的报告:硕士研究生-中国科学院大学-工商管理                                |                       |
| 设置在线验证报告有效期 180天6 + 月 您可在报告到期前一个月内或到期后,来延长验证有效期。 延长验证有效期 |                       |

图 36

#### 2.5. 业绩填报

| *项目名称     | 讲输入项目名称                 |   | * 验收时间     | 调选择验校时间                 |
|-----------|-------------------------|---|------------|-------------------------|
| *项目级别     | 请选择                     | T | * 验收单位 ①   | 濟输入验收单位                 |
| * 合同      | 点击上传 (JPG/JPEG/PNG/PDF) |   | * 监测报告书封面  | 点曲上传 (JPG/JPEG/PNG/PDF) |
| * 监测报告责任页 | 点击上传 (JPG/JPEG/PNG/PDF) |   | *验收报备回执    | 点击上传 (JPG/JPEG/PNG/PDF) |
| 其他文件 ①    | 点击上传 (JPG/JPEG/PNG/PDF) |   | * 验收报备回执编号 | 请输入验收报备回执编号             |

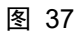

单位业绩是指近3年内(2022年7月28日至2025年7月27日)完成部批、 省批、市县批3个级别的项目,填写的内容包括验收鉴定书复印件、合同复印 件、监测报告书封面复印件、监测报告责任页复印件、验收报备回执、验收报 备回执编号等其他证明文件(其他证明文件主要指支撑项目级别的立项证明文 件)。上传材料支持 JPG/JPEG/PNG 等图片类型格式,同时也支持 PDF 格式。单 页或页数少的附件建议上传图片格式,图片大小不超过 5M。页数多的附件建议 上传 PDF 格式, PDF 大小不超过 30M,但必须清晰可读。

#### 2.6. 设备填报(监测)

监测设备的填报信息包括设备类型、设备名称、数量、厂家、型号、发票 文件这些字段。

| 一、单位基本情况 二、单位相关证明 | 三、技术负责人 四、法人情况 | 五、技术人员情况 六、单位业绩 七 | :、监测设备 八、单位获奖 九、 | 变更证明 |      | 返回列表 : |
|-------------------|----------------|-------------------|------------------|------|------|--------|
| + 添加 ①选择已有监测设备    |                |                   |                  |      |      |        |
| 设备类型              | 设备名称           | 数量(件/套)           | 厂家               | 뀣号   | 发票文件 | 操作     |
|                   |                |                   | 智无相关数据           |      |      |        |
|                   |                |                   |                  |      |      |        |
|                   |                |                   |                  |      |      |        |

图 38

点击"添加"按钮即可对监测设备进行添加操作。

#### 奖项填报

获奖信息的填报包括项目名称、颁奖单位、颁奖单位类型、获奖等级、获 奖时间、获奖情况证明材料这些字段:

| * 坝日名称   | 请输入项目名称 | * 颁奖单位类型     | 请选 |
|----------|---------|--------------|----|
| * 颁奖单位   | 请输入颁奖单位 | * 获奖等级       | 请选 |
| *获奖时间 🛈  | 请选择获奖时间 | * 获奖情况证明材料 ① | 点击 |
| * 获奖时间 🛈 | 请选择获奖时间 | * 获奖情况证明材料 ① |    |

图 39

#### 2.7. 上传文件格式要求

申报系统中,要求上传的附件,支持 JPG/JPEG/PNG 等图片类型格式,同时也支持 PDF 格式。单页或页数少的附件建议上传图片格式,图片大小不超过 5M。页数多的附件建议上传 PDF 格式,PDF 大小不超过 30M。2024 年水平评价工作采用无纸化网上评审,因此上传的附件必须清晰、可读。

# 3. 数据上报

申报信息填写完成后,点击右上角【返回列表】按键,后点击操作列表中 的上报按钮即可提交。

| 生产建设项目水土保持方案编制单位水平评价管理系统 |             |        |                  |         |        |           |                                                                                                    |               |            |           |             |
|--------------------------|-------------|--------|------------------|---------|--------|-----------|----------------------------------------------------------------------------------------------------|---------------|------------|-----------|-------------|
|                          | 单位基本情况二、    | 单位相关证明 | 明 三、技术负责人        | 四、法人情   | 朝况 五、技 | 末人员情况 🛛 🕫 | 大、单位业绩                                                                                                    | 七、单位获奖        | 八、变更证明     |           | 返回列表 X      |
|                          | 技术负责人情      | 况 ①    | 选择数据库中已有人        | 员 请选择人员 | 9 P    |           | •                                                                                                    | 1             | 兒明: 鼠标划过叹号 | 小图标可查看相应提 | *           |
|                          | <b>*</b> 姓名 |        | 请输入姓名            |         |        | * 身份证号    |                                                                                                    | 请输入技术负责人的身份证号 |            |           |             |
|                          | * 性别        |        | 请选择              |         | Ŧ      | * 出生日期    |                                                                                                    | 请选择技术负责人的出生   |            |           |             |
|                          | * 身份证()     |        | 点击 F 俦 (IPG/IPFG | T I     |        | * 8       | 9称                                                                                                    | 请洗择           |            |           | -           |
|                          |             |        |                  |         | 冬      | 40        |                                                                                                    |               |            |           |             |
| 生产建设项目                   | 目水土保持方案编制单  | 位水平评价  | 管理系统             |         |        |           |                                                                                                    |               |            | ٤         | 北京地拓科技A公司 👻 |
| 日申请待审核                   |             |        |                  |         |        |           |                                                                                                    |               |            |           |             |
| 申报年度                     | 基本情况        | 相关证明   | 技术负责人            | 法人情况    | 技术人员情况 | 单位业绩      | 获奖情况                                                                                                    | 变更证明          | 状态         | 评审结果      | 操作          |
| 2024                     |             | Ē      | ۵                | (B)     | (i)    | ۲         | (in the second second s | ۵             | 待上报        | 暫无        | 1           |

图 41

上报前请认真检查各项填报数据的正确性、完整性和一致性,检查无误后 方可提交。对于已经上报的申报信息,用户将只能查看填报数据,需要修改的 请点击申请撤回按钮 < 并在申报窗口期内重新上报。

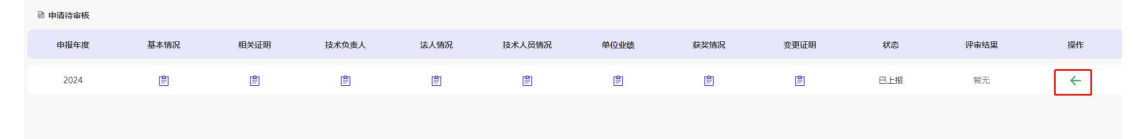

图 42

所有模块的必填项都填报完整并保存成功,且符合水平评价管理办法中的 基本条件(即第八条中规定的内容),方可显示提交成功。如有填写不完整或 没有保存的情况,提交时系统会给出相应提示。